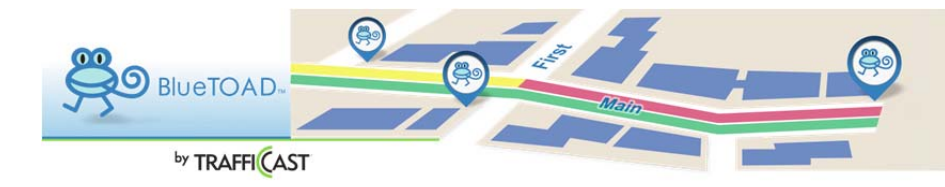

## MiniTOAD

## MiniToad

|                                                                                                    | MINITOAD INSTRUCTIO                                                                                                    |
|----------------------------------------------------------------------------------------------------|----------------------------------------------------------------------------------------------------|
| Upload MiniTOAD Data   BlueARCUS                                                                                                    | These are the instructions on how upload the MiniTOAD data.                                                                        |
| HTRAFFICAST                                                                                                    |                                                                                                    |
| Dashboard Speed Map Devices Pairs Routes Reports O/D Studies MiniTGAD Doos Account Log Out Upload MiniTGAD Data                                                                                                    | CHOOSE FILE                                                                                                    |
| MiniTOAD data must be collected from the MiniTOAD devices and prepared for upload.<br>First, log in to your BlueTOAD website account (https://bluetoad.trafficcast.com), if you're not there now.<br>Make sure that all the Devices and Pairs for your MiniTOADs are set up correctly, and the start and end dates of the Devices are correct. Then, p upload the                                                                                                    | Select the zip file to be uploaded                                                                                                 |
| I. Import all the MiniTOAD log files from the SD card to a computer. Put all the log files in one folder.     Z jo the folder containing the log files.     A on the BueTOAD website, select MiniTOAD from the main menu.                                                                                                    |                                                                                                    |
| <ol> <li>Click the "Choose File" button.</li> <li>Select the zipped folder that you created above. It must have the extension "zip".</li> <li>Click the Tolowart humon.</li> </ol>                                                                                                    | UPLOAD FILE                                                                                                    |
| f you have any questions, please contact Arthony Zenios (azenios@trafficcast.com).<br>To cone rife<br>To the search<br>To the search | Once the correct file is selected,<br>click "Upload" to start the upload<br>process.                                               |
|                                                                                                    | A status bar will appear and show<br>when the file has completed<br>uploading.                                                     |
|                                                                                                    | An automated email will be sent<br>the address on the account that w<br>used to do the upload when the<br>processing is completed. |
|                                                                                                    | Once the processing is done the c<br>will be available in the Reports<br>section.                                                  |